## Friendship Force of Sarasota PayPal Payments

To pay dues or send \$\$ for an event to Friendship Force of Sarasota instead of writing a check, 1. login to your personal PayPal account. <u>https://www.paypal.com/us/home</u>

Security has become much tighter, and you may have a code sent to your email or cell phone to be authenticated. Say yes to trust your device.

2. Click the yellow Send button

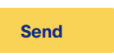

3. On next screen, type in friendship force and click on Friendship Force of Sarasota (@ffsarasotafl)

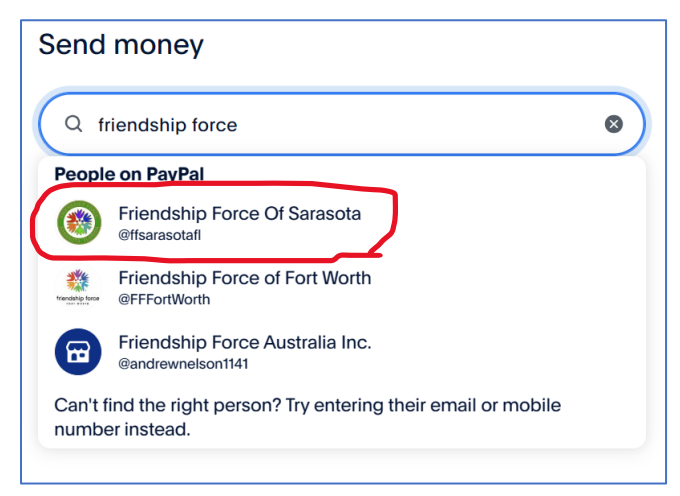

4. Enter the **amount** and fill in **What's this for**? with your

name and event, 'holiday dinner' for 'name' OR 'dues for your xx and xx'.

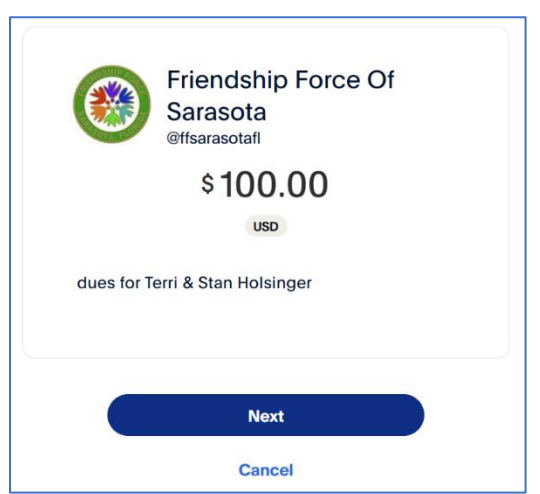

5. Click Next then choose a **payment type**. You MUST choose **For Friends and family**, otherwise, a purchase protection fee will be taken out of your payment to FF SRQ. This option will be saved for all future transactions to the club from your PayPal account.

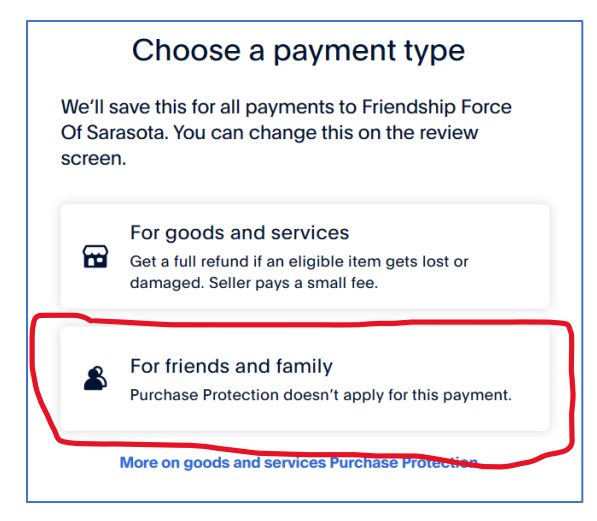

7. Click 'Continue.'

8. Choose **how you want to pay**. You may have your banks account or credit card set up. If you use your bank account, there is no fee to you. If you use a credit card, there is a processing fee, and your credit card company may also add a charge.

9. Click Next, **review** your transaction and if all is correct, click Send.

You've sent \$100.00 USD to Friendship Force Of Sarasota

10. You will receive a **confirmation** screen and an email from PayPal.

We'll let Friendship Force Of Sarasota know you've sent it.